## PASOS PARA REGISTRAR PERSONA JURÍDICA (ENMIENDA REGISTRO EXISTENTE)

Paso 1 Navegar a la página principal del Departamento de Estado

Acceder a <a href="https://www.estado.pr.gov/">https://www.estado.pr.gov/</a>

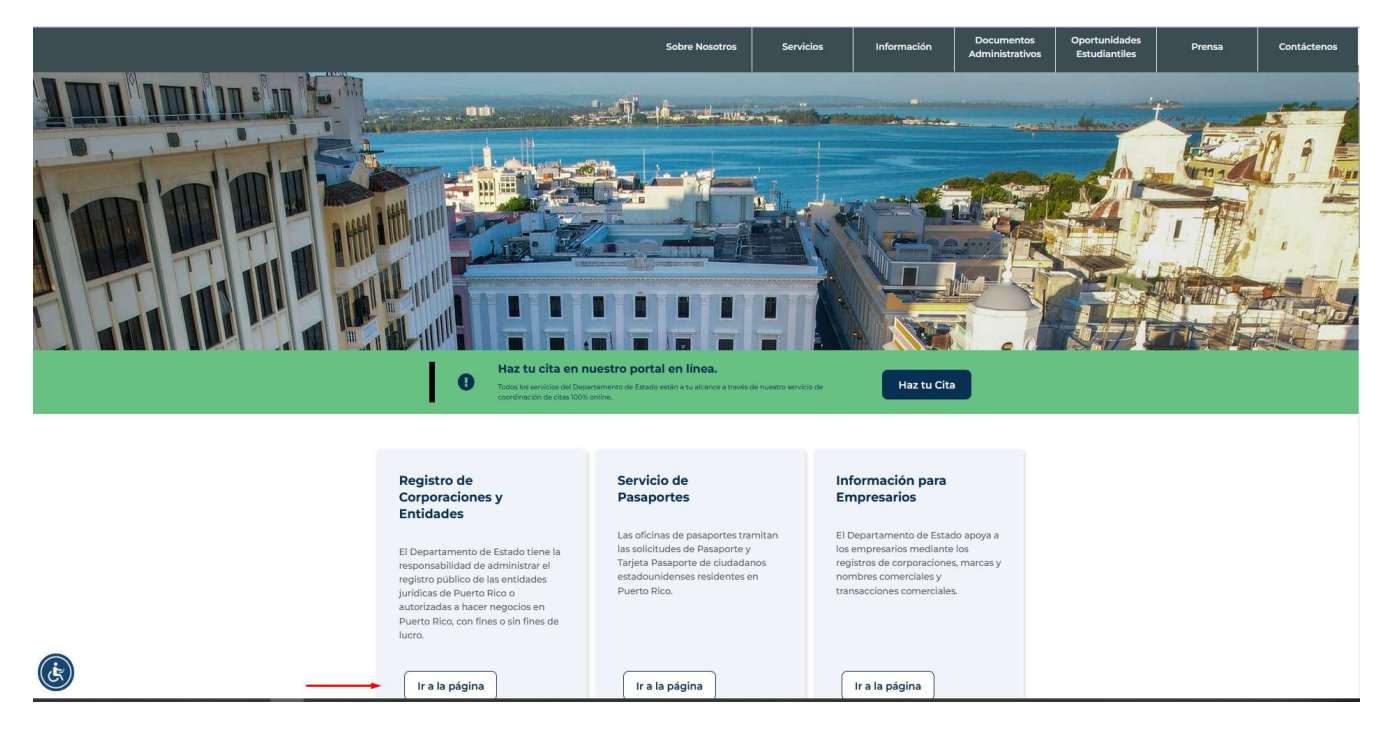

Paso 2 Bajo el menú de Corporaciones y Entidades seleccionar "Registro de Personas Jurídicas"

| 4                                                                                                    | UAT                               | DEPR   | Contacto                 | Iniciar Sesión                        | Ayuda                  | Español - |
|----------------------------------------------------------------------------------------------------|-----------------------------------|--------|--------------------------|---------------------------------------|------------------------|-----------|
| Gobierno de Puerto Rico<br>Departamento de Estado                                                                                                    | CORPORACIONES Y ENTIDADES -       | RADI   | CACIONES                 | ANUALES 🕶                             | CERTIF                 | ICADOS -  |
| r                                                                                                    | Buscar                            |        |                          |                                       |                        |           |
|                                                                                                    | Inscribir / Autorizar             |        |                          |                                       |                        |           |
|                                                                                                    | Enmendar                          |        |                          |                                       |                        |           |
| Registro de Corporac                                                                                                    | Disolver / Retirar                | Bienve | e <mark>nid</mark> os al | portal de se                          | rvicios e              | n línea   |
| v Otras Personas Jurí                                                                                                    | Convertir                         |        |                          |                                       |                        |           |
| /                                                                                                    | Fusionar                          |        |                          |                                       |                        |           |
| El Departamento de Estado del Gobierno de Puerto Rico (DEPR) ofrec                                                                                                    | Consolidar                        | Inc    | Quiere ;<br>corpore o a  | crear un nuevo r<br>utorice su entido | negocio?<br>1d para ha | icer      |
| servicios en línea para las corporaciones, compañías de responsab                                                                                                    | Restaurar                         |        | neg                      | ocios <mark>en</mark> Puerto I        | Rico.                  |           |
| entidades. Proporcionamos una herramienta gratuíta que permite b                                                                                                    | Reserva de Nombre                 |        |                          |                                       |                        |           |
| entidades jurídicas inscritas en el Departamento. Los servicios en lín                                                                                                    | Crear Cuenta de Usuario           |        |                          | Inscribir / Aut                       | orizar                 |           |
| creación de nuevas entidades juncicas, la presentación de informes<br>anuales, solicitudes de prórrogas, pagos de derechos, certificados d<br>cumplimiento (Good Standing), certificados de existencia, enmiend | Registro de Personas<br>Jurídicas | •      |                          |                                       |                        |           |
| disoluciones, entre otras transacciones.                                                                                                    |                                   |        |                          |                                       |                        |           |
| Navegadores Recomendados: Chrome (109 o más reciente), Edge (1<br>reciente), Safari (16 o más reciente)                                                                                                    | 09 o más                          |        |                          |                                       |                        |           |

**Paso 3** Seleccionar la opción **Sí**, si ya previamente su entidad (Corporación, LLC, etc....) había sido registrada en la plataforma. Adicionalmente, seleccione en el recuadro inferior el recuadro que dice "Enmendar Entidad para Registrarla como Persona Juridica".

| registro de corpo<br>Creaciór                                                                                                    | raciones y otras personas jurídicas<br>1 de Personas Jurídicas                                                                                                    |
|----------------------------------------------------------------------------------------------------|----------------------------------------------------------------------------------------------------|
| Instrucciones<br>De conformidad con<br>especiales, fundacio<br>Registro de Personas<br>domésticas y las ent<br>para aquellas entida<br>limitada entre otros.<br>Civil de Puerto Rico. S | la Ley Núm. 55-2020, conocida como el "Código Civil de Puerto Rico", las corporaciones, compañias, sociedades, sociedades<br>nes y otras asociaciones de personas de interés particular, sean civiles, mercantiles o industriales deberán ser registradas en el<br>3 Jurídicas administrado por el Departamento de Estado. Deberán registrarse en el Registro de Personas Jurídicas las entidades<br>idades foráneos que realicen negocios en Puerto Rico. El Registro de Personas Jurídicas no deberá interpretarse como constitutivo<br>ades que su creación esté regulada por leyes especiales, como es el caso de las corporaciones, compañías de responsabilidad<br>El Registro de Personas Jurídicas fue creado por el Departamento de Estado el 2 de junio de 2022, en cumplimiento con el Código<br>Se requiere que las entidades creadas a partir del 2 de junio de 2022 se registren en el Registro de Personas Jurídicas. |
| ¿LA PERSONA JURÍDICA<br>NO                                                                                                    | A QUE INTERESA REGISTRAR YA ESTĂ INSCRITA EN EL REGISTRO DE CORPORACIONES Y OTRAS PERSONAS JURÍDICAS?*                                                                                                    |
| Las entidades existent<br>proceso de enmiendo                                                                                                    | tes deberán presentar una enmienda para registrar su entidad existente como una persona jurídica. Presione aqui para iniciar el<br>).<br>Enmendar Entidad para Registrarla como Persona Jurídica                                                                                                    |

**Paso 4** Debe "Iniciar Sesión" utilizando su nombre de usuario y contraseña, de no tener cuenta necesita crear una cuenta al momento.

| *                                                        | U                                                    | AT  | DEPR | Contacto   | Iniciar Sesión |
|----------------------------------------------------------|------------------------------------------------------|-----|------|------------|----------------|
| Gobierno de Puerto<br>Departamento de Estado             | Rico CORPORACIONES Y ENTIDADES<br>o                  | Ŧ   | RAI  | DICACIONES | ANUALES -      |
| registro de corporaciones y otr<br>Inicio de Sesión      | RAS PERSONAS JURÍDICAS                               |     |      |            |                |
| Instrucciones<br>El acceso no autorizado está estrictame | ente prohibido y todas las actividades son registrad | las |      |            |                |
| Usuario*                                                 | Contraseña*                                          |     |      |            |                |
| Restablecer Contraseña                                   | Acced                                                | er  |      |            |                |

**Paso 5** Una vez en la plataforma deberá realizar búsqueda de la corporación o entidad que desea registrar como Persona Juridica. Podrá realizar la búsqueda por el nombre de la entidad o el número de registro. Siempre sugerimos utilizar el número de registro para evitar confusiones por nombres similares.

| 1                                                                                                    | UAT                          | DEPR Conto | cto Lola Mento                                                                                                    | Cerrar sesión                                                                                                    | Ayuda                                                                                                    | Español -                                                                                                    |
|----------------------------------------------------------------------------------------------------|------------------------------|------------|----------------------------------------------------------------------------------------------------|----------------------------------------------------------------------------------------------------|----------------------------------------------------------------------------------------------------|----------------------------------------------------------------------------------------------------|
| Gobierno de Puerto Rico<br>Departamento de Estado                                                                                                    | CORPORACIONES Y EN           | ITIDADES - | RADICACIONES                                                                                                    | ANUALES 🕶                                                                                                    | CERTIFIC                                                                                                    | CADOS -                                                                                                    |
| r                                                                                                    |                              |            |                                                                                                    |                                                                                                    |                                                                                                    |                                                                                                    |
| Enmendar Informació                                                                                                    | ón de Enti                   | idade      | \$                                                                                                    |                                                                                                    |                                                                                                    |                                                                                                    |
|                                                                                                    |                              | addu       | •                                                                                                    |                                                                                                    |                                                                                                    |                                                                                                    |
|                                                                                                    |                              |            |                                                                                                    |                                                                                                    |                                                                                                    |                                                                                                    |
|                                                                                                    |                              |            |                                                                                                    |                                                                                                    |                                                                                                    |                                                                                                    |
|                                                                                                    |                              |            |                                                                                                    |                                                                                                    |                                                                                                    |                                                                                                    |
|                                                                                                    |                              |            | Info                                                                                                    | rmación                                                                                                    |                                                                                                    |                                                                                                    |
|                                                                                                    |                              |            |                                                                                                    |                                                                                                    |                                                                                                    |                                                                                                    |
| Búsqueda Básica                                                                                                    |                              |            | Los                                                                                                    | ciudadanos pued<br>1 una corporación                                                                                                    | len radicar e<br>n, siguiendo j                                                                                                    | nmiendas<br>paso a paso                                                                                                    |
| Búsqueda Básica<br>Especifique criterios de búsqueda y presione el botón "Buscar", R                                                                                                    | Resultados limitados a 250 r | egistros.  | Los (<br>para<br>las i                                                                                                    | ciudadanos pued<br>a una corporación<br>nstrucciones para                                                                                                    | len radicar e<br>n, sigulendo<br>a su radicaci                                                                                                    | nmiendas<br>paso a paso<br>ión. La<br>laita                                                                                                    |
| Búsqueda Básica<br>Especifique criterios de búsqueda y presione el botón "Buscar". R                                                                                                    | Resultados limitados a 250 r | egistros.  | Los<br>para<br>las i<br>info<br>prev                                                                                                    | ciudadanos pued<br>a una corporación<br>nstrucciones para<br>mación requerid<br>iene el rechazo d                                                                                                    | len radicar e<br>n, siguiendo<br>a su radicaci<br>a que se soli<br>le la radicaci                                                                                                    | enmiendas<br>paso a paso<br>ión. La<br>icita<br>ión por                                                                                                    |
| Búsqueda Básica<br>Especifique criterios de búsqueda y presione el botón "Buscar". R                                                                                                    | Resultados limitados a 250 r | egistros.  | Los :<br>para<br>las i<br>info<br>prev<br>info                                                                                                    | ciudadanos pued<br>a una corporación<br>nstrucciones para<br>mación requerid<br>iene el rechazo d<br>mación incomple<br>parcionada en líno                                                                                                    | len radicar e<br>n, siguiendo  <br>a su radicaci<br>a que se soli<br>le la radicaci<br>eta. La inform<br>ea estará dis                                                                                                    | enmiendas<br>paso a paso<br>ión. La<br>icita<br>ión por<br>nación<br>sponible en                                                                                                    |
| <b>Búsqueda Básica</b><br>Especifique criterios de búsqueda y presione el botón "Buscar", R<br>Número Registro                                                                                                    | Resultados limitados a 250 r | egistros.  | Los :<br>para<br>las i<br>info<br>prev<br>info<br>prop<br>el in                                                                                   | ciudadanos pued<br>a una corporación<br>nstrucciones para<br>mación requerid<br>iene el rechazo d<br>mación incomple<br>porcionada en lín-<br>forme anual del s                                                                                                    | len radicar e<br>n, siguiendo j<br>a su radicaci<br>a que se soli<br>le la radicaci<br>eta. La inform<br>ea estará dis<br>siguiente año                                                                                                    | nmiendas<br>paso a paso<br>ión: La<br>ión por<br>nación<br>sponible en<br>o para editar                                                                                                    |
| Búsqueda Básica<br>Especifique criterios de búsqueda y presione el botón "Buscar", R<br>Número Registro                                                                                                    | Resultados limitados a 250 r | egistros.  | Los i<br>para<br>las i<br>prev<br>info<br>el in<br>o gu<br>año                                                                                    | ciudadanos pued<br>a una corporación<br>nstrucciones para<br>mación requerid<br>iene el rechazo d<br>mación incomple<br>porcionada en lin<br>forme anual del s<br>ardar sin cambio<br>a. Detalles del para                                                                                                    | len radicar e<br>n, siguiendo j<br>a su radicaci<br>a que se soli<br>le la radicaci<br>eta. La inform<br>ea estará dis<br>siguiente año<br>os para los pi<br>ao y la posib                                                                                                    | nmiendas<br>paso a paso<br>ión. La<br>ión por<br>nación<br>sponible en<br>o para editar<br>róximos                                                                                                    |
| Búsqueda Básica<br>Especifique criterios de búsqueda y presione el botón "Buscar", R<br>Número Registro<br>Es igual a V 525896                                                                                                    | Resultados limitados a 250 r | egistros.  | Los i<br>parar<br>las i<br>info<br>prev<br>el in<br>o gu<br>año<br>imá                                                                            | ciudadanos pued<br>a una corporación<br>nstrucciones para<br>mación requerid<br>iene el rechazo d<br>mación incomple<br>porcionada en lín<br>forme anual del s<br>ardar sin cambid<br>s. Detalles del pag<br>genes del docum                                                                                                    | len radicar e<br>n, siguiendo<br>a su radicaci<br>a que se soli<br>le la radicaci<br>eta. La inform<br>ea estară dis<br>iguiente año<br>s para los pi<br>go y la posib<br>iento radicaci                                                                                                    | nmiendas<br>paso a paso<br>ión. La<br>ión por<br>nación<br>sponible en<br>o para editar<br>róximos<br>ilidad de ver<br>do se                                                                                                    |
| Búsqueda Básica<br>Especifique criterios de búsqueda y presione el botón "Buscar", R<br>Número Registro<br>Es igual a S25896                                                                                                    | Resultados limitados a 250 r | egistros.  | Los<br>para<br>las i<br>info<br>prev<br>el in<br>o gu<br>oño<br>limá<br>mue                                                                       | ciudadanos pued<br>a una corporación<br>instrucciones para<br>mación requerid<br>iene el rechazo d<br>mación incomple<br>oracionada en line<br>forme anual del s<br>ardar sin camblo<br>s. Detalles del pag<br>genes del docum<br>stran para confir                                                                                                    | len radicar e<br>n, siguiendo j<br>a su radicaci<br>a que se soli<br>le la radicaci<br>eta. La inform<br>ea estará dis<br>siguiente año<br>so para los pi<br>go y la posib<br>eento radicac<br>mar que la r<br>Departament                                                                                                    | nmiendas<br>paso a paso<br>ión. La<br>loita<br>nación<br>nación<br>sporible en<br>o para editar<br>róximos<br>ilidad de ver<br>do se<br>cadicación<br>to de Estado                                                                         |
| Búsqueda Básica<br>Especifique criterios de búsqueda y presione el botón "Buscar", R<br>Número Registro<br>Es igual a S25896<br>Nombre Corporación                                                                                              | tesultados limitados a 250 r | egistros.  | Los<br>para<br>las i<br>info<br>prev<br>el in<br>o gu<br>año<br>limá<br>muu<br>fue<br>de F                                                        | siudadanos pued<br>una corporación<br>nstrucciones par<br>mación requerid<br>iene el rechazo d<br>mación incompi-<br>torcionada en lini<br>forme anual del s<br>ardar sin cambio<br>social del par<br>genes del docum<br>estran para confir<br>uesto Rico. Se acc                                                                                                    | len radicar e<br>n, siguiendo j<br>a su radicaci<br>le la radicaci<br>eta. La inform<br>ea estará dis<br>siguiente año<br>s para los pi<br>go y la posib<br>ento radicac<br>mar que la r<br>Departament<br>eptan pagos                                                                                                    | nmiendas<br>paso a paso<br>ión. La<br>loita<br>nación<br>sponible en<br>o para editar<br>róximos<br>dilidad de ver<br>da se<br>cadicación<br>to de Estado<br>: con las                                                                     |
| Búsqueda Básica<br>Especifique criterios de búsqueda y presione el botón "Buscar". R<br>Número Registro<br>Es igual a<br>Nombre Corporación                                                                                                    | tesultados limitados a 250 r | egistros.  | Los i<br>para<br>las i<br>info<br>pre-<br>e<br>info<br>o gu<br>año<br>o gu<br>año<br>mue<br>fue<br>e in<br>mue<br>fue<br>cara                     | siudadanos pued<br>una corporación<br>strucciones para<br>mación requerid<br>iene el rechazo a<br>forme anual del s<br>ardar sin cambio<br>s. Detalles del pag-<br>genes del docum<br>stran para confir<br>aceptada por el 10<br>uerto Rico. Se ace-<br>tas de crédito Ar<br>ta Visa                                                                                                    | len radicar e<br>n, siguiendo j<br>a su radicaci<br>le la radicaci<br>eta. La inform<br>ea estará dis<br>siguiente año<br>so para los pi<br>go y la posib<br>ento radicac<br>mar que la r<br>Departament<br>eptan pagos<br>merican Expr                                                                                                    | nmiendas<br>paso a paso<br>ión. La<br>leita<br>nación<br>por nación<br>por editar<br>róximos<br>ilidad de ver<br>do se<br>adicación<br>to de Estado<br>eso, Master                                                                         |
| Búsqueda Básica<br>Especifique criterios de búsqueda y presione el botón "Buscar". R<br>Número Registro<br>Es igual a S25896<br>Nombre Corporación<br>Todas las palabras                                                                        | tesultados limitados a 250 r | egistros.  | Los i<br>porr<br>las i<br>info<br>pre-<br>el<br>info<br>o gu<br>año<br>info<br>el<br>in<br>ma<br>fue<br>el<br>can<br>fue<br>can                   | sludadanos pued<br>una corporación<br>istrucciones para<br>mación requerid<br>iene el rechazo d<br>incompi<br>porcionada en lín<br>forme anual del s<br>ardar sin cambio<br>s. Detalles del pag-<br>genes del docum<br>istran para confir<br>aceptada por el IC<br>uerto Rico. Se ace-<br>tas de crédito Ar<br>d o Visa.                                                                                                    | len radicar e<br>n, siguiendo p<br>a su radicaci<br>a que se soli<br>le la radicaci<br>teta. La inform<br>ea estará dis<br>siguiente año<br>so para los pi<br>tento radicao<br>mar que la r<br>Departament<br>eptan pagos<br>merican Expre                                                                                                    | nmiendas<br>paso a paso<br>ión. La<br>leita<br>nación<br>por nación<br>o para editar<br>róximos<br>ilidad de ver<br>do se<br>adicación<br>to de Estado<br>: con las<br>ess, Master                                                         |
| Búsqueda Básica<br>Especifique criterios de búsqueda y presione el botón "Buscar". R<br>Número Registro<br>Es igual a S25896<br>Nombre Corporación<br>Todas las palabras                                                                        | tesultados limitados a 250 r | egistros.  | Los i<br>porr<br>las i<br>info<br>prev<br>el in<br>o gu<br>año<br>imá<br>mue<br>fue -<br>car<br>Carr<br>Esprese                                   | siudadanos pued<br>una corporación<br>strucciones para<br>mación requerid<br>iene el rechazo d<br>mación incompl<br>porcionada en lín<br>forme anual del s<br>ardar sin cambio<br>s. Detalles del pag-<br>genes del docum<br>stran para confir<br>aceptada por el E<br>uerto Rico. Se ace-<br>tas de crédito Ar<br>do Visa.                                                                                                    | len radicar e<br>n, siguiendo ;<br>a guradicaci<br>le la radicaci<br>teta. la inform<br>ea estará di<br>iguiente ancará<br>iguiente ancará<br>iguiente ancará<br>pago y la posibi<br>ento radicaci<br>ento radicaci<br>ento radic | nmiendas<br>paso a paso<br>ión. La<br>loita<br>ión por<br>nación<br>sponible en<br>para editar<br>róximos<br>illidad de ver<br>do se<br>cadicación<br>to de Estado<br>ess, Master<br>eda,                                                  |
| Búsqueda Básica<br>Especifique criterios de búsqueda y presione el botón "Buscar". R<br>Número Registro<br>Es igual a <ul> <li>525896</li> <li>Nombre Corporación</li> <li>Todas las palabras <ul> <li>Image: Construction</li> </ul></li></ul> | Resultados limitados a 250 r | egistros.  | Los i<br>porr<br>las i<br>info<br>prev<br>el in<br>o gu<br>año<br>imá<br>fue<br>de f<br>tarje<br>Carr<br>Espe<br>pres                             | siudadanos pued<br>una corporación<br>strucciones para<br>mación requerid<br>iene el rechazo d<br>mación incompli-<br>porcionada en lín<br>forme anual del si<br>s. Detalles del pag-<br>genes del docum<br>stran para confír<br>aceptada por el Lo<br>uerto Rico. Se ac-<br>tas de crédito Ar<br>d o Visa.<br>scilíque los criteri-<br>iones abore el bot-<br>por de la corpor                                                                                                    | len radicar e<br>n, siguiendo ;<br>a gu radicaci<br>a que se soli<br>a que se soli<br>a que se soli<br>a que se soli<br>a que se soli<br>a que se soli<br>iguiente años<br>so para los pi<br>so para los pi<br>so para los pi<br>so para los pi<br>so para los pi<br>so para los pi<br>so para los pi<br>so para los pi<br>so para los pi<br>so para los pi<br>so para los pi<br>so para los pi<br>so para los pi<br>so de búsque<br>ón Buscar y ;<br>so no para los pi<br>so para los pi<br>so para               | nmiendas<br>paso a paso<br>ión. La<br>loita<br>ión por<br>nación<br>sponible en<br>o para editar<br>róximos<br>illidad de ver<br>do se<br>adicación<br>to de Estado<br>se con las<br>ess, Master<br>eda,<br>seleccione el<br>a cual desea  |
| Búsqueda Básica<br>Especifique criterios de búsqueda y presione el botón "Buscar", R<br>Número Registro<br>Es igual a <ul> <li>525896</li> <li>Nombre Corporación</li> <li>Todas las palabras</li> </ul>                                        | Resultados limitados a 250 r | egistros.  | Los i<br>porr<br>las i<br>info<br>prev<br>el in<br>o gu<br>año<br>limá<br>mu<br>fue<br>de f<br>tarje<br>Carr<br>Espe<br>pres<br>espe<br>ano<br>na | siudadanos pued<br>u una corporación<br>strucciones para<br>mación requerid<br>iene el rechazo a<br>mación incompli-<br>porcionada en líni<br>forme anual del si<br>nardar sin cambio<br>s. Detalles del poy<br>genes del docum<br>estran para confir<br>aceptada por el Ci<br>uerto Rico. Se aci<br>uerto Rico. Se aci<br>u | len radicar e<br>n, siguiendo ;<br>a gur adicación<br>a que se soli<br>a que se soli<br>a que se soli<br>a que se soli<br>a que se soli<br>iguiente año<br>so para los pi<br>go y la posibi<br>sento radicac<br>mar que la r<br>obepartamento<br>septan pagos<br>nerican Expr<br>os de búsque<br>ón Buscar y sacion para la                                                                                                    | nmiendas<br>paso a paso<br>ión. La<br>loita<br>situa<br>sponible en<br>o para editar<br>róximos<br>illidad de ver<br>do se<br>adicación<br>to de Estado<br>o con las<br>ess, Master<br>eda,<br>seleccione el<br>a cual desea               |
| Búsqueda Básica<br>Especifique criterios de búsqueda y presione el botón "Buscar", R<br>Número Registro<br>Es igual a • 525896<br>Nombre Corporación<br>Todas las palabras •<br>Buscar solo Entidades Activas                                   | Resultados limitados a 250 r | egistros.  | Los i<br>porr<br>las i<br>info<br>prev<br>el in<br>o gu<br>oño<br>imá<br>mue<br>fue<br>de F<br>tarja<br>Carr<br>Espr<br>pres<br>nom<br>radi       | siudadanos pued<br>u una corporación<br>istrucciones para<br>mación requerid<br>iene el rechazo a<br>mación incompli-<br>vorcionada en líni<br>forme anual del si<br>ardar sin cambio<br>s. Detalles del pag-<br>genes del docum<br>ardar sin cambio<br>s. Detalles del pag-<br>genes del docum<br>tas de crédito Ar<br>de Visa.<br>horrigue los criteri-<br>tos de crédito Ar<br>de Visa.<br>horrigue los criteri-<br>tones abore el bot<br>bore de la corpora-<br>car.                                                                                                    | len radicar e<br>n, siguiendo i<br>s u radicaci<br>a que se soll<br>le la radicaci<br>tea. La inform<br>ea estará dis<br>iguiente andi-<br>se para los pi<br>gor y la posib<br>iguiento radicaci<br>mar que la r<br>bepartamento<br>aptan pagos<br>merican Expre-<br>os de búsqu<br>ón Buscar y s                                                                                                    | nmiendas<br>paso a paso<br>ión. La<br>licita<br>ión por<br>nación<br>sponible en<br>o para editar<br>róximos<br>illidad de ver<br>do se<br>adlcación<br>to de Estado<br>a con las<br>sess, Master<br>eda,<br>seleccione el<br>a cual desea |

**Paso 6** En los resultados de su búsqueda debe de aparecer el número de registro y el nombre de la entidad. Seleccione el enlace resaltado para poder acceder a la entidad y continuar con el proceso de enmienda.

| 1                                             |                                                                                            | UAT               | DEPR Contacto | Lola Mento   | Cerrar sesión        | Ayuda              | Español -   |
|-----------------------------------------------|--------------------------------------------------------------------------------------------|-------------------|---------------|--------------|----------------------|--------------------|-------------|
| Ge De                                         | p <b>bierno de Puerto Rico</b><br>partamento de Estado                                     | CORPORACIONES Y E | NTIDADES 🕶    | RADICACIONES | ANUALES <del>-</del> | CERTIFI            | CADOS -     |
| Enmer                                         | ndar Informac                                                                              | ión de Ent        | idades        | 5            |                      |                    |             |
|                                               |                                                                                            |                   |               |              |                      |                    |             |
| Resultad                                      | os de la Búsqueda c                                                                        | le Corporació     | n             |              | ← Realiza o          | otra búsq          | ueda        |
| Resultad<br>Presione sobre el N<br>Registro ÷ | <b>os de la Búsqueda c</b><br>ombre de Corporación para continuar.<br>Nombre Corporación # | le Corporació     | n             |              | ← Realiza a          | otra búsq<br>Statu | ueda<br>s + |

**Paso 7** Deberá confirmar en efecto que desea radicar una enmienda para la entidad seleccionada. Presione el encasillado "Siguiente"

| 4                                                 | UAT               | DEPR Cont             | acto Lola Mento | Cerrar sesión | Ayuda   | Español - |
|---------------------------------------------------|-------------------|-----------------------|-----------------|---------------|---------|-----------|
| Gobierno de Puerto Rico<br>Departamento de Estado | CORPORACIONES Y E | NTIDADES <del>-</del> | RADICACIONES    | ANUALES -     | CERTIFI | CADOS -   |
| ENMIENDAS A ENTIDADES<br>Confirmar Entidad        |                   |                       |                 |               |         |           |
| SLEEP NET AT CAROLINA LLC                         |                   |                       |                 |               |         |           |
| 9 Me gustaría radicar a esta entidad              | <b>i</b> .        |                       |                 |               |         |           |
| Regresar a resultados de búsqueda                 |                   | liente                |                 |               |         |           |

Paso 8 Seleccione "Incluir en Registro de Personas Jurídicas". Presione el encasillado "Siguiente"

| Opciones para Enmendar Corporación          | Pasos para Completar Radicació                 |
|---------------------------------------------|------------------------------------------------|
| 🔿 Cambio de Nombre                          | (1) Selección de Ferrilanda                    |
| 🔿 Tipo de Lucro                             | Selección de Elimitendo                        |
| O Propósitos                                | 2 Solicitante                                  |
| 🔿 Término de Existencia                     | 3 Documentación de Apoyo                       |
| O Dirección de Oficina                      | (4) Resumen de Enmiendas                       |
| 🔿 Cambiar Agente Residente                  |                                                |
| 🔘 Renuncia del Agente Residente Con Sucesor | (5) Pago                                       |
| 🔿 Renuncia del Agente Residente Sin Sucesor |                                                |
| Administradores                             | Costos por Enmiondas                           |
| Acciones de Capital                         | Costos por Enimiendos                          |
| 2023 Informe Anual - Financieros            | Incluir en Registro de Personas<br>Jurídicas : |
| ⊖ Otro                                      | \$0.00                                         |
| O Incluir en Registro de Personas Jurídicas | Derecho :                                      |
|                                             | \$0.00                                         |
|                                             |                                                |

**Paso 9** Deberá seleccionar el tipo de persona autorizada y completar su información. Presione el encasillado "Siguiente"

| enmienda corporativa Solicitante                 |                             |         |                                                                                  |
|--------------------------------------------------|-----------------------------|---------|----------------------------------------------------------------------------------|
| SLEEP NET AT CAROLINA LLC                        |                             |         |                                                                                  |
| Tipo<br>Seleccione el tipo de persona autorizada | y especifique su informació | on.     | Pasos para Completar Radicación                                                  |
| lipo*                                            |                             |         | 2 Solicitante                                                                    |
| Abogado/Paralegal Ag                             | gente Residente             | СРА     | Documentación de Apoyo     A     Resumen de Enmiendas                            |
| Dueño Em                                         | npleado                     | Otro    | 5 Pago                                                                           |
| Nombre                                           | Inicial                     |         | Costos por Enmiendas<br>Incluir en Registro de Personas<br>Jurídicas :<br>\$0.00 |
| Lola                                             |                             |         | Derecho :<br>\$0.00                                                              |
| Apellido Paterno*                                | Apellido                    | Materno |                                                                                  |
| Mento                                            |                             |         |                                                                                  |

**Paso 10** Deberá proveer documentación de apoyo. Seleccione el tipo de documento que va a cargar, fecha de emisión y cargue su documento. Una vez cargado presione el encasillado "Siguiente"

| ENMIENDA CORPORATIVA                                                                   |                                                            |                                        |                |                   |                    |
|----------------------------------------------------------------------------------------|------------------------------------------------------------|----------------------------------------|----------------|-------------------|--------------------|
| Documentac                                                                             | ión de Ap                                                  | oyo                                    |                |                   |                    |
|                                                                                        |                                                            |                                        |                |                   |                    |
| SLEEP NET AT CAROLINA LLC                                                              |                                                            |                                        |                |                   |                    |
|                                                                                        |                                                            |                                        |                | Pasos para Cor    | npletar Radicación |
| Documentación de Apovo es opr                                                          | cional para este registro. Pre                             | sione "Siquiente" p                    | ara continuar  |                   |                    |
| con su registro.                                                                       |                                                            |                                        |                | 1 Selección d     | de Enmienda        |
| Para adjuntar un archivo, siga los                                                     | siguientes pasos.                                          |                                        |                | 2 Solicitante     |                    |
| nenor de 7 megabytes.                                                                  | o esta en formato PDF o TIF                                | y que el tamaño de                     | i archivo sea  | 3 Documente       | ación de Apoyo     |
| <ol> <li>Presione sobre "Elija Archiva</li> <li>Asegúrese de que el archiva</li> </ol> | )" para seleccionar un archi<br>o no contenga ninguna infc | vo para cargar.<br>Irmación personal c | como número de | A Resumen c       | le Enmiendas       |
| seguro social y/o número o                                                             | le identificación tributaria.                              |                                        |                |                   |                    |
|                                                                                        |                                                            |                                        |                | e Pogo            |                    |
|                                                                                        |                                                            |                                        |                |                   |                    |
| Fecha de Emisión                                                                       | Tipo de Documei                                            | nto                                    |                | Costos por        | Enmiendas          |
|                                                                                        | Certificado de                                             | Contrato                               | Obra Pública   | Incluir en Regist | tro de Personas    |
| MM/DD/YYYY                                                                             | Overenteentien                                             |                                        |                | Jurídicas :       |                    |
| MM/DD/YYYY                                                                             | Organización                                               |                                        |                | \$0.00            |                    |

**Paso 11** Verifique que la información provista sea la correcta y seleccione el recuadro donde juramenta sobre la información que está sometiendo. Presione el encasillado "Siguiente" (EL COSTO DE LA TRANSACCION ES DETERMINADO POR EL DEPARTAMENTO DE ESTADO)

|                               |                                                                     | UAT DEPI                                                            | R Contacto | o Lola Mento Cer                     | rar sesión Ayuda                                     | Español 🕶     |
|-------------------------------|---------------------------------------------------------------------|---------------------------------------------------------------------|------------|--------------------------------------|------------------------------------------------------|---------------|
| Gobierne<br>Departam          | <b>o de Puerto Rico</b><br>ento de Estado                           | CORPORACIONES Y ENTIDA                                              | ADES +     | RADICACIONES ANU                     | ALES + CERTI                                         | FICADOS -     |
| enmienda corporati<br>Resumen | de Enmien                                                           | das                                                                 |            |                                      |                                                      |               |
| SLEEP NET AT CAROLINA         | ше                                                                  |                                                                     |            |                                      |                                                      |               |
| Solicitante                   |                                                                     |                                                                     | 🧪 Editar   | Pasos p                              | ara Completar Ro                                     | adicación     |
| Nombre                        | Mento , Lola                                                        |                                                                     |            | 1 Se                                 | lección de Enmiend                                   |               |
| Dirección                     | calle SAN JUAN, PR, 009                                             | 25                                                                  |            | 2 Sc                                 | licitante                                            |               |
| Teléfono                      | (000) 000-0000                                                      |                                                                     |            | 3 D                                  | ocumentación de Ap                                   | ογο           |
| Correo Electrónico            | uat.rce+mento@gmail.                                                | com                                                                 |            | 4 Re                                 | esumen de Enmiendo                                   | 15            |
|                               |                                                                     |                                                                     |            | 5 PC                                 | igo                                                  |               |
| Declaro ba<br>contenidos      | io pena de perjurio bajo las ley<br>en este Certificado son cierto: | ves de Puerto Rico, que los dat<br>s, este dia 18º de junio de 2024 | .os<br>1.  | Cost<br>Incluir<br>Jurídic<br>\$0.00 | <b>os por Enmier</b><br>en Registro de Perso<br>as : | ndas<br>Innas |
|                               |                                                                     |                                                                     |            | Derech<br>\$0.00                     | 10 :                                                 |               |

**Paso 12** Una vez terminado el trámite se mostrará en pantalla su solicitud de enmienda completada y dos enlaces: 1. CERTIFICADO DE PERSONA JURIDICA y 2. RECIBO DE PAGO

|                                                   | UAT               | DEPR Conta | cto Lola Mento | Cerrar sesión | Ayuda    | Español - |
|---------------------------------------------------|-------------------|------------|----------------|---------------|----------|-----------|
| Gobierno de Puerto Rico<br>Departamento de Estado | CORPORACIONES Y E | NTIDADES - | RADICACIONES   | ANUALES +     | CERTIFIC | CADOS -   |
|                                                   |                   |            |                |               |          |           |
| Completo                                          |                   |            |                |               |          |           |
| -                                                 |                   |            |                |               |          |           |
| SLEEP NET AT CAROLINA LLC                         |                   |            |                |               |          |           |
|                                                   |                   |            |                |               |          |           |
|                                                   |                   |            |                |               |          |           |
|                                                   | C                 |            |                |               |          |           |
|                                                   |                   |            |                |               |          |           |
|                                                   | 1                 |            |                |               |          |           |
| Certificado de Persona Juridica                   | Recibo de Pago    |            |                |               |          |           |
|                                                   |                   |            |                |               |          |           |

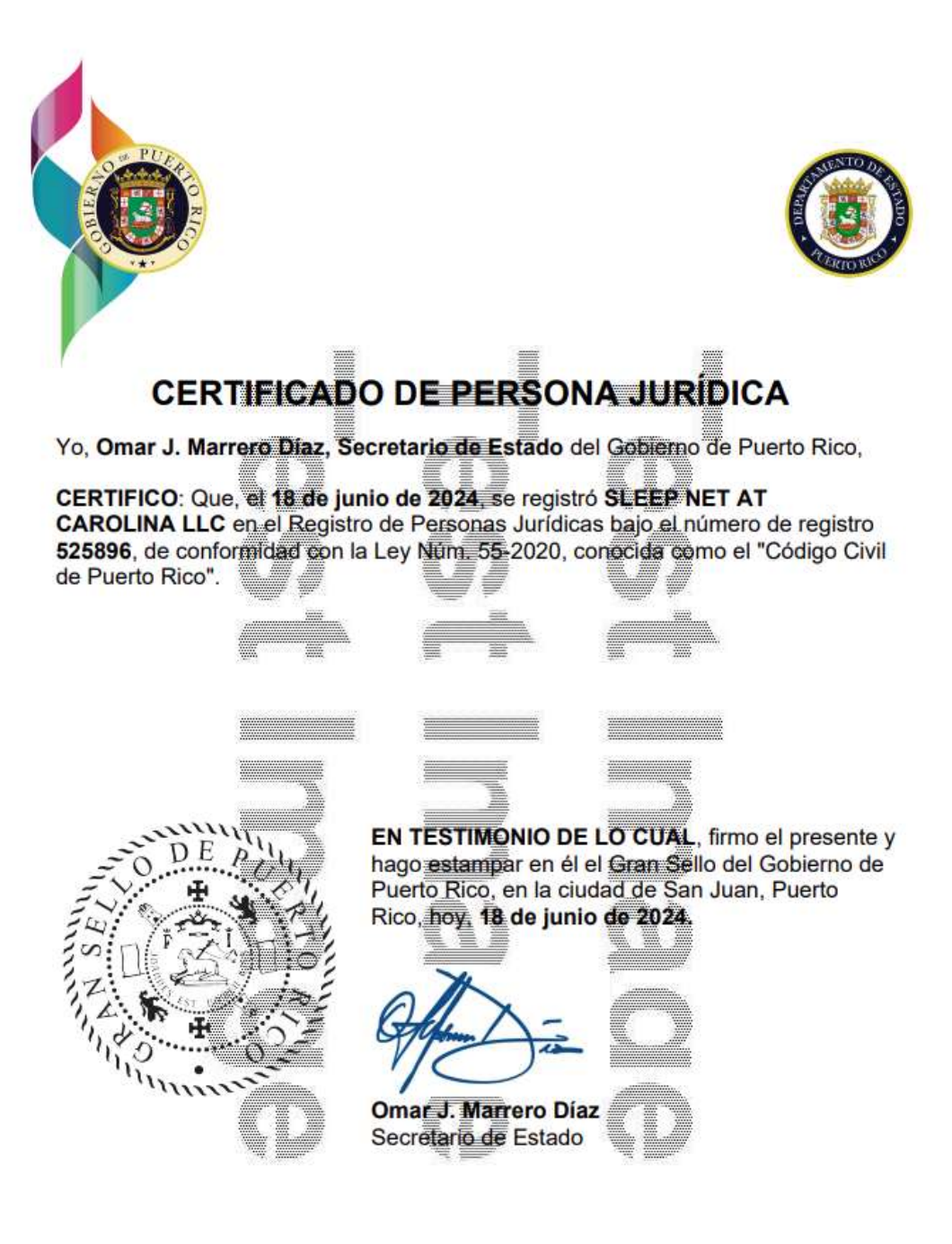

|                                    | AO RIO                                 | Recibo de Pa                 | ago                                 |                              |
|------------------------------------|----------------------------------------|------------------------------|-------------------------------------|------------------------------|
| Núm. de Recibo:<br>Solicitante     | 28719910                               | <b>P</b> Fe                  | cha de Recibo: 18<br>Correo Electró | -jun2024 2:00 p. m.          |
| Mento, Lola<br>Servicio            |                                        | $\mathcal{O}$                | patro                               | e+mento@gmail.com<br>Derecho |
| (525896) SLEEP<br>Enmienda para Ag | NET AT CAROLIN<br>regar al Registro de | NA LLC<br>Personas Jurídicas |                                     | \$0.00                       |
|                                    |                                        | Tota                         | l a Pagar                           | \$0.00                       |
| Método de Pago                     | Nombre del F                           | Pagador                      | Referencia                          | Cantidad                     |
| N/A                                | N/A                                    |                              | N/A                                 | \$0.00                       |
|                                    |                                        | Tota                         | I del Pago                          | \$0.00                       |
|                                    |                                        | D                            |                                     |                              |
|                                    |                                        |                              |                                     |                              |
|                                    |                                        | $\bigcirc$                   |                                     |                              |